### LINEで簡単! 施設内情報伝達システム

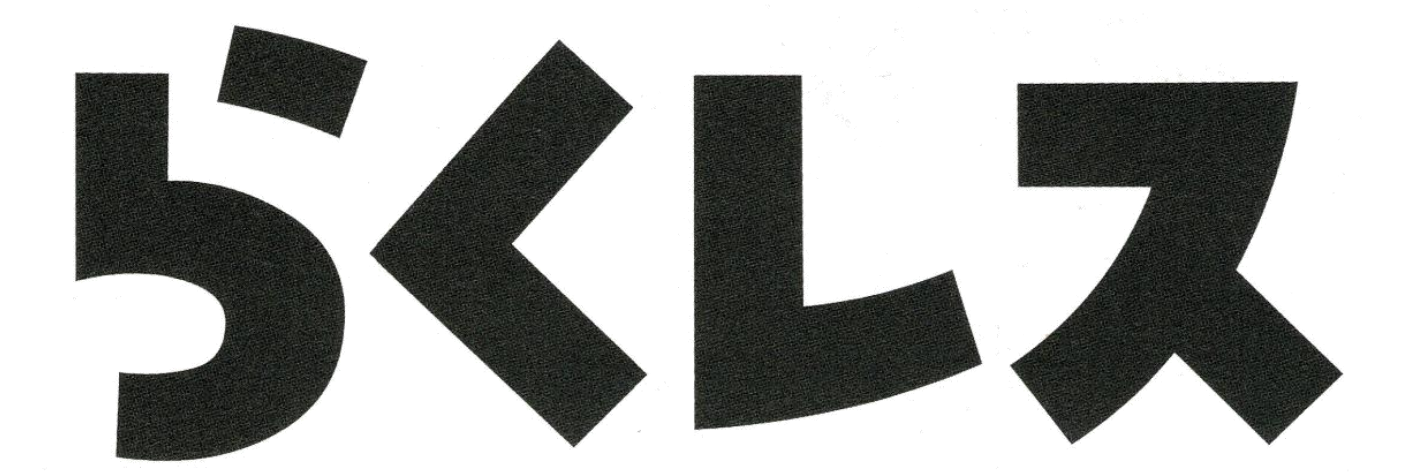

操作方法のご説明

# らくレスの特徴

### 【管理者側】 ★簡単に一斉連絡・回答状況を一括集計 ★グループ単位での送信も可能 ★平常時は会議や研修の連絡、緊急時は職員招集に

### 【職員側】

## ★システムからの送信なので、<mark>個人アカウントが</mark>

他職員に知られる心配なし

★QRコードで簡単<mark>設定。</mark> ★回答は、ワンタップでOK

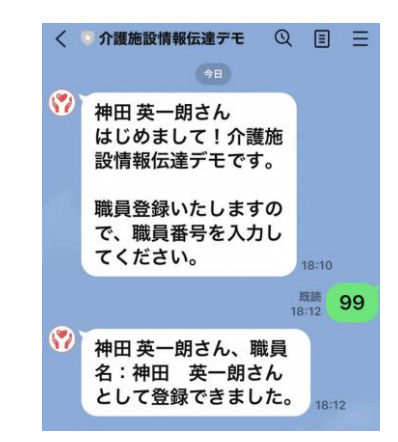

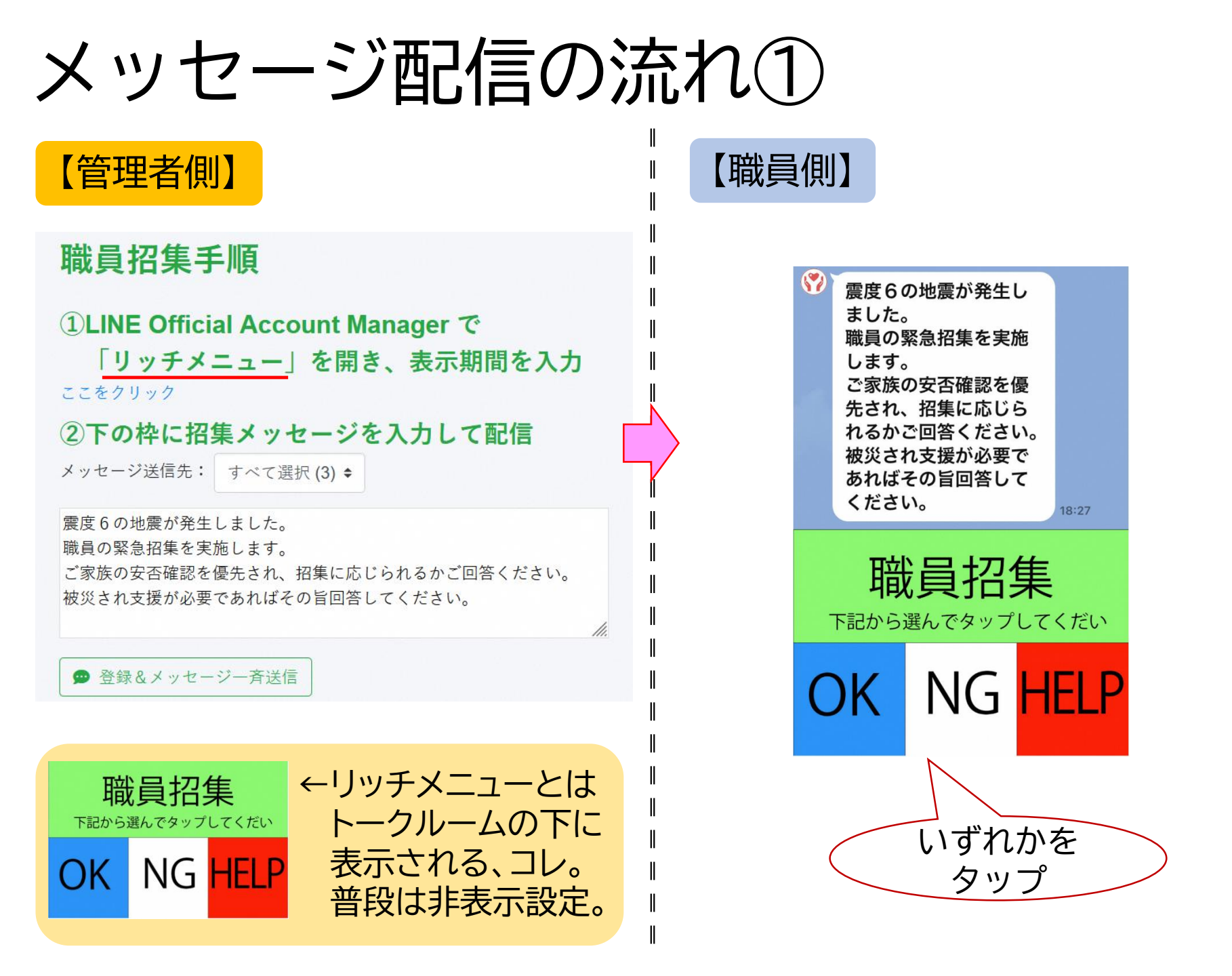

# メッセージ配信の流れ②

【管理者側】

#### 職員ごとの安否確認、招集可否、人数把握ができる

| 職員招                 | 3集日             |                                                                |                                             | 招集メ                           | ッセージ                      |                        |                                       | 状態                  |
|---------------------|-----------------|----------------------------------------------------------------|---------------------------------------------|-------------------------------|---------------------------|------------------------|---------------------------------------|---------------------|
| 2023-(<br>18:       | 04-13 ;<br>27 ; | 震度6の地震が発生しまし<br>職員の緊急招集を実施しま<br>ご家族の安否確認を優先さ<br>被災され支援が必要であれ   | た。<br>す。<br>れ、招集に応じ<br>ばその旨回答し <sup>・</sup> | られるかご回 <sup>;</sup><br>てください。 | 答くださ                      | 110                    |                                       | 招集中                 |
| 回答日                 | 職員番号            | 氏名                                                             | ОК                                          | NG                            |                           | HELP                   | コメント                                  | 更新日                 |
|                     |                 | 回答集計                                                           | 0                                           | 1                             | 1                         | 0                      |                                       |                     |
|                     | 1001            | 山田 太郎                                                          |                                             |                               |                           |                        |                                       |                     |
|                     | 1002            | 佐藤花子                                                           |                                             |                               |                           |                        |                                       |                     |
|                     | 1003            | 鈴木 大五郎                                                         |                                             |                               |                           |                        |                                       |                     |
|                     | 11              | 11                                                             |                                             |                               |                           |                        |                                       |                     |
|                     | 12              | 1 2                                                            |                                             |                               |                           |                        |                                       |                     |
|                     | 21              | 2 1                                                            |                                             |                               |                           |                        |                                       |                     |
|                     | 22              | 2 2                                                            |                                             |                               |                           |                        |                                       |                     |
|                     | 31              | 31                                                             |                                             |                               |                           |                        |                                       |                     |
|                     | 32              | 3 2                                                            |                                             |                               |                           |                        |                                       |                     |
| 2023/04/13<br>18:33 | 99              | 神田英一朗                                                          |                                             | 0                             |                           |                        | 1                                     | 2023/04/13<br>18:33 |
| 【職員                 |                 | 神田 英一朗さん<br>職員招集不可と対<br>した。<br>ありがとうござい<br>コメントがあれば<br>してください。 | い<br>数りま<br>います。<br>ざ入力<br>18:33            |                               | <br>タッ<br><u>コメ</u><br>反映 | ー<br>プ後、<br>ントを<br>されま | メッセージを受信。<br><u>を入力する</u> と管理者側<br>ます | <br>の画面に            |

1.ログイン

#### https://nagaoka-kaigo.net/kaigo2/

| 🥎 介護施設内情報伝達システム                                                                       | 🥎 介護施設内情報伝達システム                                     |
|---------------------------------------------------------------------------------------|-----------------------------------------------------|
| 施設丨D                                                                                  | demo                                                |
| □施設IDを記憶保持する                                                                          | □施設IDを記憶保持する                                        |
| <-ルアドレス                                                                               | info@kcs2000.jp                                     |
| ロメールアドレスを記憶保持する                                                                       | ロメールアドレスを記憶保持する                                     |
| ログイン                                                                                  | ログイン                                                |
| B設丨Dとメールアドレスを入力しログイン                                                                  | ご登録のメールアドレスに4桁のパスコードを送信しました。<br>下記欄にパスコードを入力してください。 |
| ↓<br>パスコードがメール送信される                                                                   | 2 0 1 4                                             |
| <b>介護施設内情報伝達システム事務局</b> <info@nagaoka-kaigo.net><br/>To 自分 ▼</info@nagaoka-kaigo.net> | パスコードでなりすまし防止                                       |
| パスコード:2014                                                                            | 個人情報保護日的                                            |
| 上記パスコードを入力してください。                                                                     |                                                     |

介護施設内情報伝達システム事務局

2.職員マスタ保守

グループ: 選択されていません 🗢 🔍 検索

+ 追加登録

| 職員番号 | 氏名     | ふりがな       | メールアドレス                         | 管理権限 | LINE連携   |    | 編集 |
|------|--------|------------|---------------------------------|------|----------|----|----|
| 1001 | 山田 太郎  | やまだ たろう    |                                 |      |          | 表示 | Ø  |
| 1002 | 佐藤花子   | さとう はなこ    |                                 |      |          | 表示 | ľ  |
| 1003 | 鈴木 大五郎 | すずき だいごろう  |                                 |      |          | 表示 | Ø  |
| 11   | 1 1    |            |                                 |      |          | 表示 | ľ  |
| 12   | 1 2    |            |                                 |      |          | 表示 | Ø  |
| 21   | 2 1    |            |                                 |      |          | 表示 | ľ  |
| 22   | 2 2    |            |                                 |      |          | 表示 | Ø  |
| 31   | 3 1    |            |                                 |      |          | 表示 | Ø  |
| 32   | 3 2    |            |                                 |      |          | 表示 | Ø  |
| 91   | 吉田 真優  | よしだ まゆ     | yoshida-mayu@city.nagaoka.lg.jp | 管理者  | $\frown$ | 表示 | ľ  |
| 99   | 神田英一朗  | かんだ えいいちろう | kcs2018@yahoo.co.jp             | 管理者  | 9        | 表示 | ď  |

#### ● 職員を登録していただきます。

- 管理者はログイン用にメールアドレスも登録
- 職員の方はメールアドレス不要(一般)
- お一人で複数のグループへの所属が可能
  - 職員招集はグループ指定で発信が可能
- LINE公式アカウントにお友だち登録した 職員には一覧でLINEのアイコンが表示さ れます
  - LINE公式アカウントに登録されていない職員に はメッセージは届きません

| 職員番号    | 1003                           |
|---------|--------------------------------|
| 氏名      | 鈴木 大五郎                         |
| よみがな    | すずき だいごろう                      |
| メールアドレス |                                |
| 管理権限    | <ul> <li>● 一般 ○ 管理者</li> </ul> |
|         | ログループA                         |
| グループ    | ゙゙゙゙゙゙゙゙゙゙゙゙゙゙ グループB           |
|         | ログループC                         |

◎ 表示する ○ 表示しない

## 3.職員招集

● 職員招集とイベント案内を同期間に併用することはできません

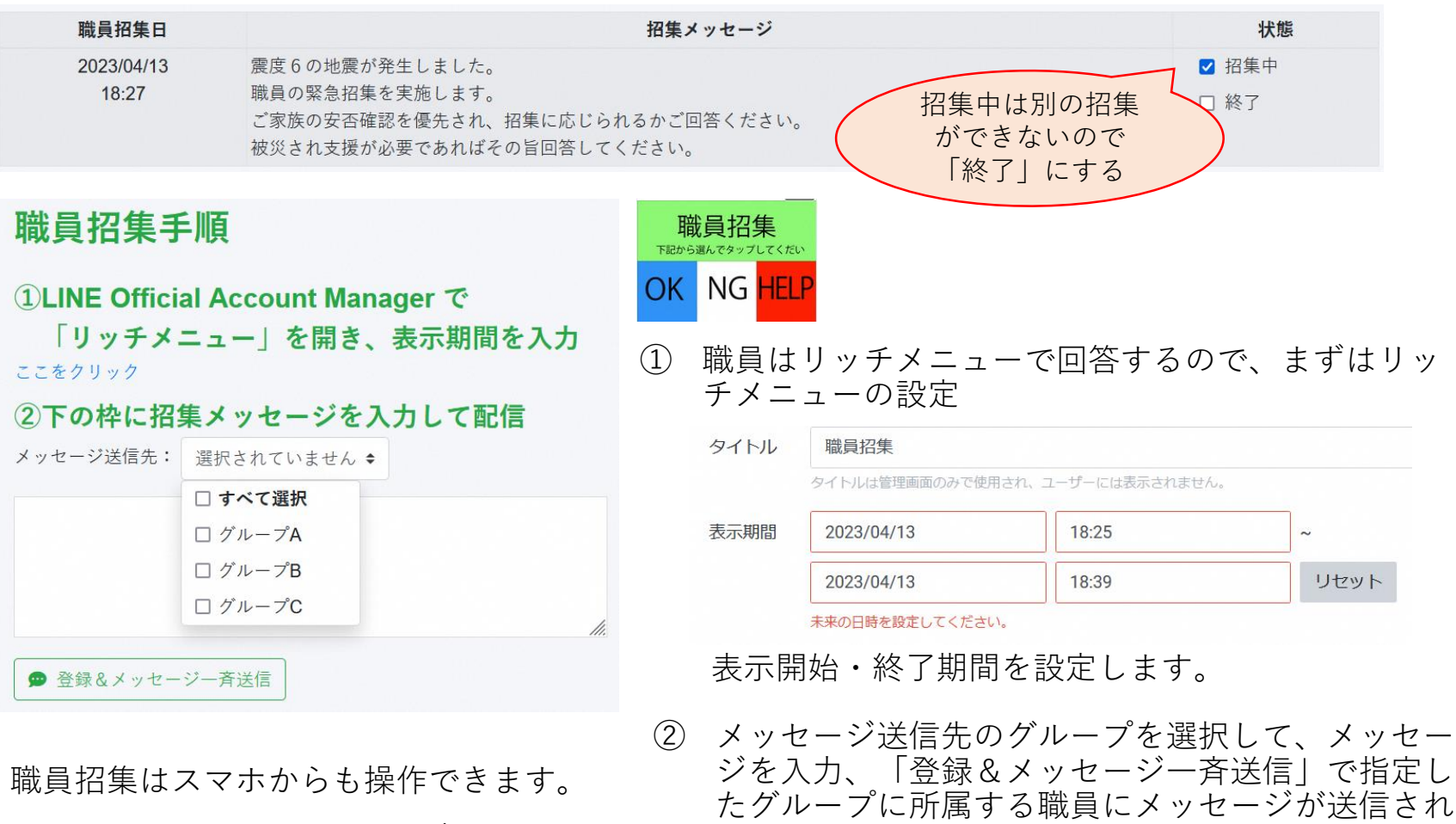

LINE Offcial Account Managerは専用のスマ ホアプリがあります。

イベント案内も同様です。

ます。

・会議 ・研修 ・懇親会 等にお使いいただけます。